# **Call Log Application**

The Call Log application provides three lists, each showing up to 15 outgoing, incoming answered or missed calls. Use this application to call a person directly from the Call Log display or to add a log entry's name and phone number to a speed dial button.

## Viewing a Call Log

1. Access the Call Log application by pressing the **Log** softkey. *The Missed Call Log Main screen displays the Caller's name, number, and time/date of the first six unanswered calls.* 

Note: All Call Log screens have the same fields, characteristics, and softkeys.

2. Choose one of the following options:

| If you want to                                          | Then                                                                                                    |
|---------------------------------------------------------|----------------------------------------------------------------------------------------------------|
| Review the next three calls                             | Press the Page Right button.                                                                                                    |
| Review the last three calls                             | Press the Page Left button.                                                                                                    |
| Review outgoing calls you made                          | Press the <b>Outgo</b> softkey.<br>The Outgoing Calls Main screen displays.                                                                    |
| Review calls you received and answered                  | Press the <b>InAns</b> softkey.<br>The Answered Calls Main screen displays.                                                                    |
| Review missed calls                                     | Press the <b>Missed</b> softkey.<br>The Missed Calls Main screen displays.                                                                     |
| Delete one or all entries from the log displayed        | See the section in this chapter titled Deleting Call Log Entries.                                                                              |
| See detailed information about a call                   | Press the Line/Feature button to the left or right of<br>that entry.<br><i>The appropriate Detail screen displays, as</i><br><i>applicable</i> |
| Return to the Call Log Main screen from a Detail screen | Press the <b>Return</b> softkey.                                                                                                    |

### Adding a Call Log Entry to a Speed Dial Button

- 1. Access the Call Log application by pressing the softkey. *The Missed Calls Main screen displays.*
- If the party for whom you want to create a Speed Dial button is listed on the Missed Calls Log, proceed to Step 3. If the Missed Call Log does not list the party for whom you want to create a Speed Dial button, press the softkey for that entry's Call Log (Outgo, InAns). The Outgoing or Incoming Answered Call Log Main screen displays, as applicable.
- 3. Press the Line/Feature button to the left of the party for which you want to create a Speed Dial button. *The Detail screen for that entry displays.*

**Note:** If the **AddToSD** softkey is not displayed, you have the maximum number (48) of Speed Dial buttons labeled and cannot add a new entry unless you remove an entry first.

- 4. Press the **AddToSD** softkey. The Speed Dial Editing screen displays, to allow you to make a change to the name or number. The prompt "Use dial pad to edit Number (<25)." displays, with the cursor positioned at the end of the Number field (see adding speed dial button for instructions on entering text).
- 5. If no Name/Number changes are needed, proceed to Step 8. To change the telephone number, use the **Left Arrow** softkey, and/or the **Right Arrow** softkey to move the cursor to right of the character(s) to be changed. Press the **Backspace** button to remove that character, and re-enter the correct character.
- 6. To change the name, press the Line/Feature button on either side of the Name field to move from the Number to the Name field.
- 7. Use the **Left Arrow** softkey, and/or the **Right Arrow** softkey to move the cursor to the right of the character(s) to be changed. Press the **Backspace** button to remove that character, and re-enter the correct character.
- 8. After you update the Name and/or Number, press the **Save** softkey to add the information to a Speed Dial button. (Press the **Cancel** or **Delete** softkey to exit without saving.) *The Name/Number entry is updated, and all Speed Dial buttons are re-sorted in alphabetical order by Name. The Speed Dial Main screen re-displays.*
- 9. To exit the Speed Dial application, press the **Phone/Exit** ( button.

### **Deleting Call Log Entries**

You can delete a single Call Log entry or all entries on a specific Call Log. **Deleting a Single Call Log Entry** 

- 1. Access the Call Log application by pressing the **Log** softkey. *The Missed Calls Main screen displays.*
- 2. If the entry to be deleted is shown, proceed to Step 3. If the entry to be deleted is not shown, use the **Page Left** and/or **Page Right** buttons to scroll through the Missed Calls Log or press softkey for that entry's Call Log (**Outgo**, **InAns**).
- 3. With the entry to be deleted displayed, press the Line/Feature button corresponding to that entry. *The selected entry's Detail screen displays.*
- 4. Press the **Delete** softkey. *The prompt "Press Delete again to confirm." displays at the top of the screen.*
- 5. Visually verify that you want to delete the Name and Number displayed, then choose one of the following options:

| If you want to                                           | Then                                                                                    |
|----------------------------------------------------------|-----------------------------------------------------------------------------------------|
| Cancel the deletion without removing this Call Log entry | Press <b>Cancel</b> .<br>No deletion occurs and the Call Log's Main<br>screen displays. |

| Complete deleting this Call Log entry | Press Delete.                                                                                                    |
|---------------------------------------|----------------------------------------------------------------------------------------------------|
|                                       | The entry is removed and the remaining entries<br>on this Call Log remain sorted in chronological<br>order. The Call Log's Main screen displays. |

#### Deleting All Entries from a Call Log

- 1. Access the Call Log application by pressing the **Log** softkey. *The Missed Calls Main screen displays.*
- 2. To clear the Missed Calls Log, proceed to Step 3. To clear the Incoming Answered Calls Log, press the **InAns** softkey to display that Call Log, then proceed to Step 3. To clear the Outgoing Calls Log, press the **Outgo** softkey to display that Call Log, then proceed to Step 3.
- 3. Press the **Delete All** softkey. *The prompt "Press Delete again to confirm." displays.*
- 4. Visually verify that you want to delete all entries for the Call Log, then choose one of the following options:

| If you want to                                                            | Then                                                                                      |
|---------------------------------------------------------------------------|-------------------------------------------------------------------------------------------|
| Cancel the deletion without<br>removing all of this Call Log's<br>entries | Press <b>Cancel</b> .<br>No deletion occurs and the Call Log's Main<br>screen displays.   |
| Complete the deletion of all entries for this Call Log                    | Press <b>Delete</b> .<br>The entries are removed. The Call Log's Main<br>screen displays. |

5. To exit the Call Log application, press the **Phone/Exit** ( button.